## **CYS 2011-2012 Recreational Leagues Application Instructions**

CYS is using new league software, provided by GotSoccer, for the 2011-2012 season. We have tried our best to minimize the work and time required to enter teams. Please take a moment to read the instructions.

## To Submit your New Teams to the 2011-12 CYS Recreational League

- 1) Click on the **Team** link and look for the *Enter teams in an in-house League or other associated Event* area.
- 2) Open the dropdown and select appropriate recreational league:
  - a. 2011/12 CYS Option 1 Recreation League
  - b. 2011/12 CYS Cross Quad Recreation League
  - c. CYS Fall 2011 Boys Metro Recreation League
- Click on the Select button. The system will return stating it is "Now Showing teams NOT entered in "Selected League". You can use the filters to reduce the number of teams visible. Please note: 1) a u11 team for next season will be U10 in the system before 8/1 and 2) you will need to press Apply Filters to filter by age or gender

|                  | John              |                   | Home         | Website       | State (CO   | Club          | Referees Regi   | strar Train       | inn Lea      |                  | rnament        | -         |
|------------------|-------------------|-------------------|--------------|---------------|-------------|---------------|-----------------|-------------------|--------------|------------------|----------------|-----------|
| Management       | Coaches           | Team Of           | ficials T    | eams P        | layers l    | Programs      | Help            | Jerer             |              | gue rou          | incincinc      |           |
| View & Manag     | e Team B          | Builder Ap        | plications   | Import T      | eam Pla     | ayer Sear     | ch              |                   |              |                  |                |           |
| Manage Tea       | ms                |                   |              |               |             |               |                 |                   |              |                  |                |           |
|                  | dd Team           | 🖹 Export (        | CSV) 🖹 Ex    | port (XLS)    | Lock        | <u> Teams</u> | Unlock Tean     | ns <u>Hide Te</u> | eam Ros      | ster <u>Unhi</u> | de Team        | Roster    |
| Page Size        |                   | 20 💌              |              | Photos        | 3           | Yes           | <b>-</b>        |                   |              |                  | Apply          | Filters   |
| Gender Age       | Ca                | ach/Manager       | Name Team    | n Name        | Level/Gra   | ade           | Level/Grade Ma  | nagement          |              |                  |                |           |
| 010              |                   |                   |              |               |             | •             | Set Level/Grade | »                 | •            |                  |                |           |
| Entry Transie    |                   | Leseus Tusis      |              |               |             |               |                 |                   |              |                  |                |           |
| 2011/2012 CYS    | Advanced Lea      | gue (8/27/2011)   |              | Select CI     | lear        | vent          |                 |                   |              |                  |                |           |
| Now showing tea  | ms NOT ent        | ered in 2011/2    | 012 CYS Adv  | anced Leagu   | ue (8/27/20 | 11)           |                 |                   |              |                  |                |           |
| Click Here to v  | view team ap      | plications        |              |               |             |               |                 |                   |              |                  |                |           |
| Email Selected 1 | eams »            | Print Selected T  | eam Contacts | 1             |             |               |                 |                   |              |                  |                |           |
| Items 1 - 1      | of 1              |                   |              | _             |             |               |                 |                   |              |                  |                |           |
| Fee Group Se     | elect a fee gro   | up                | -            | Enter Selecte | ed Teams »  | )             |                 |                   |              |                  |                |           |
| ✓ Photo 🧕        | iender <u>A</u> g | e <u>Number</u> i | Club         |               |             |               | <u>Team</u>     | Level/Grade       | <u>Coach</u> | <u>Manager</u>   | <u>Players</u> | Roster    |
| E                | oys U1            | 0 <u>N/A</u>      | Colorado     | o State You   | ith Soccer  | Associati     | ion Opt 1 Test  | Recreational      |              |                  | <u>0</u>       | Available |
| Items 1 - 1      | of 1              |                   |              |               |             |               |                 |                   |              |                  |                |           |

 In the Fee Group drop down menu you will be able to select the preferred division for the team being entered.

| 2011/12 CY                                                                                                    | Option 1 Recreation League (6/1/2011)                                                                                                    | Select Clear                                                           |                              |                                       |
|----------------------------------------------------------------------------------------------------|----------------------------------------------------------------------------------------------------|------------------------------------------------------------------------|------------------------------|---------------------------------------|
| Now showing<br>2 <u>Click Here</u> t                                                                                                    | eams NOT entered in 2011/12 CYS Op<br>o view team applications                                                                                                    | ption 1 Recreation League (6/1/2011)                                   |                              |                                       |
| Email Selecte                                                                                                    | d Teams » Print Selected Team Con<br>5 of 5                                                                                                    | tacts                                                                  |                              |                                       |
| ree Grou *                                                                                                    | select a lee group                                                                                                    | Enter selected Teams »                                                 |                              |                                       |
|                                                                                                    | Preferred Division Gold 1 \$125.00                                                                                                    |                                                                        |                              |                                       |
| ✓ Phote                                                                                                    | Preferred Division Gold 1 \$125.00<br>Preferred Division Gold 2 \$125.00                                                                                                    |                                                                        | <u>Team</u>                  | Level/Gra                             |
| ✓ Phote                                                                                                    | Preferred Division Gold 1 \$125.00<br>Preferred Division Gold 2 \$125.00<br>Preferred Division Silver 1 \$125.00<br>Preferred Division Silver 2 \$125.00                                                                                 | do State Youth Soccer Association                                      | <u>Team</u><br>Opt 1 Test    | Level/Gra<br>Recreation               |
| <ul><li>Phote</li><li>Control</li><li>Control&lt;</li></ul> | Preferred Division Gold 1 \$125.00<br>Preferred Division Gold 2 \$125.00<br>Preferred Division Silver 1 \$125.00<br>Preferred Division Bronze 1 \$125.00<br>Preferred Division Bronze 1 \$125.00<br>Preferred Division Bronze 1 \$125.00 | do State Youth Soccer Association<br>do State Youth Soccer Association | Team<br>Opt 1 Test<br>Orange | Level/Gra<br>Recreation<br>Competitiv |

| Enter To                                                                                                    | Enter Teams in an in-house League, Training Program, or other associated event |               |            |               |   |                                            |       |  |  |
|----------------------------------------------------------------------------------------------------|--------------------------------------------------------------------------------|---------------|------------|---------------|---|--------------------------------------------|-------|--|--|
| 2011/2012 CYS Advanced League (8/27/2011)   Select Clear                                                        |                                                                                |               |            |               |   |                                            |       |  |  |
| Now showing teams NOT entered in 2011/2012 CYS Advanced League (8/27/2011) Click Here to view team applications |                                                                                |               |            |               |   |                                            |       |  |  |
| E                                                                                                    | Email Selected Teams » Print Selected Team Contacts                            |               |            |               |   |                                            |       |  |  |
| Items                                                                                                    | <b>1</b> - 1                                                                   | L of 1        |            |               |   |                                            |       |  |  |
| Fee G                                                                                                    | roup                                                                           | select a fe   | e grou     | qu            |   | <ul> <li>Enter Selected Teams »</li> </ul> |       |  |  |
| V I                                                                                                    | hoto                                                                           | <u>Gender</u> | <u>Aqe</u> | <u>Number</u> | ۵ | Club                                       | ream  |  |  |
|                                                                                                    |                                                                                | Boys          | U12        | <u>N/A</u>    |   | Colorado State Youth Soccer Association    | Orand |  |  |
| Hom 1 - 1 of 1                                                                                                  |                                                                                |               |            |               |   |                                            |       |  |  |
|                                                                                                    |                                                                                |               |            |               |   |                                            |       |  |  |

- 5) Check the team or teams you want entered for the preferred division selected.
- 6) Press Enter Selected Teams

7) Confirm your selection

| Management Canabas Tasm Offici                                                 | nome website State (CO) Cito Referees Registrar Araining Lea                                        |
|--------------------------------------------------------------------------------|----------------------------------------------------------------------------------------------------|
| Management Coacnes Team Ornica                                                 | als Teams Players Programs Help                                                                     |
| View & Manage Team Builder Applic                                              | ations Import Team Player Search                                                                    |
| Manage Teams                                                                   |                                                                                                    |
| Add Team Export (CS                                                            | V) 🖾 Export (XLS) 🔒 Lock Teams 🔓 Unlock Teams Hide Team <u> Ros</u>                                 |
| Page Size 20 🗘 Photos Yes                                                      | 0                                                                                                   |
| Conder Aco Coach/Man                                                           | http://www.gotsport.com                                                                             |
| Coachyman                                                                      | Are you sure you want to enter selected teams in 2011/12 CYS Option 1 Recreation League (6/1/2011)? |
| Enter Teams in an in-house League, Tra<br>2011/12 CYS Option 1 Recreation Leag | Cancel OK                                                                                           |
| Now showing teams NOT entered in 2<br>Click Here to view team application      |                                                                                                    |
| Email Selected Teams » Print Selected Team<br>Items 1 - 5 of 5                 | m Contacts                                                                                          |
| Fee Group Preferred Division Gold 2 \$125.0                                    | 0  Center Selected Teams *                                                                          |
| ✓ Photo <u>Gender Age</u> <u>Number</u> 🔒                                      | Club Team Level/Grade Coac                                                                          |
| Boys   U10                                                                     | Colorado State Youth Soccer Association Opt 1 Test Recreational                                     |

8) You do not have to have coach or player information to enter teams. This information can be added at a later date.

## **Creating New Teams in GotSoccer**

- 1) Log into GotSoccer, <u>www.gotsoccer.com</u>
- 2) Click on Log In at the top right

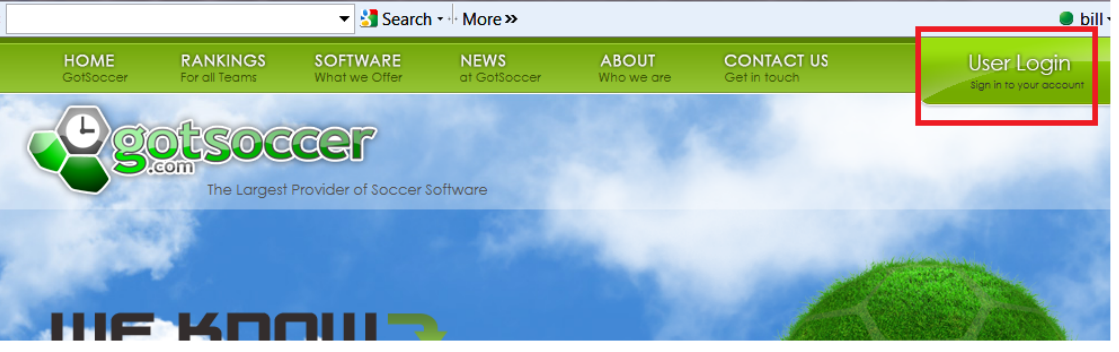

3) Click on the organization login

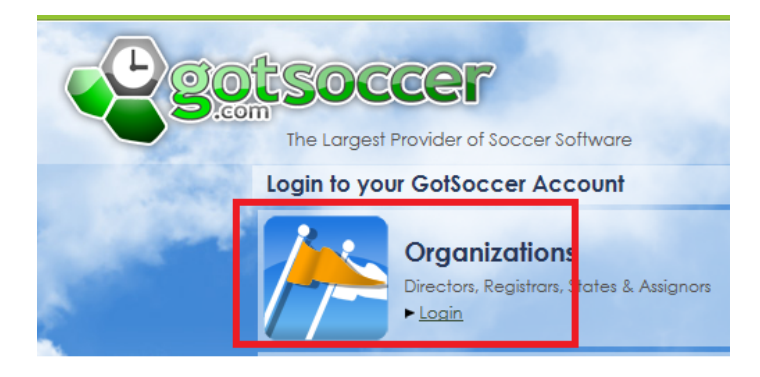

4) Enter your username and password then press Login. If you do not know your login information, please contact CYS.

| r | GotSoccer Account                |                 |                 |  |  |  |  |  |  |  |  |
|---|----------------------------------|-----------------|-----------------|--|--|--|--|--|--|--|--|
|   | New Accounts                     | Account Login   | Select Homepage |  |  |  |  |  |  |  |  |
|   | Do you host a tournament or      |                 | ► Home          |  |  |  |  |  |  |  |  |
| 1 | league or are you a club         | Username        | ► Club          |  |  |  |  |  |  |  |  |
|   | administrator and want to        | zoccer          | State           |  |  |  |  |  |  |  |  |
|   | manage your teams effectively?   | Password        | P Sidle         |  |  |  |  |  |  |  |  |
|   | GotSoccer offers many club tools | ••••            | Registrar       |  |  |  |  |  |  |  |  |
|   | free of charge, and our event    |                 | League          |  |  |  |  |  |  |  |  |
|   | management is used by most of    | Password Lookup | Tournament      |  |  |  |  |  |  |  |  |
|   | the top tournaments in the US as |                 |                 |  |  |  |  |  |  |  |  |
|   | well as hundreds of smaller      |                 | Assignor        |  |  |  |  |  |  |  |  |
|   | events.                          |                 | Login           |  |  |  |  |  |  |  |  |
|   |                                  |                 |                 |  |  |  |  |  |  |  |  |

5) Click on the **Club** tab, then the **Teams** link on the dark blue menu bar and finally the **Add Team** link

| GotSoccer GotSport.com > Directors - Club                              |                           |                |                              |                                            |                           |              |                              |                   |                |
|------------------------------------------------------------------------|---------------------------|----------------|------------------------------|--------------------------------------------|---------------------------|--------------|------------------------------|-------------------|----------------|
| Management                                                             | Coaches                   | Team Officia   | Fome Club Fet<br>al Teams Pl | <mark>ierees</mark> Regist<br>layers Progi | rar Training<br>rams Help | Leagu        | ie Tourna                    | ment              |                |
| View & Manag                                                           | e Team Bu                 | ilder Applic   | ations import T              | eam Player                                 | Search                    |              | -                            |                   |                |
| Manaçe rea                                                             | arris<br>Add Team         | Export (CSV    | () 🖹 <u>Export (XLS)</u>     | Lock Tea                                   | <u>ms</u> 🔒 <u>Unlo</u>   | ck Tean      | n <u>s Hide</u>              | Team Ro           | <u>ster Ur</u> |
| Page Size 2                                                            | 0 🔻 Pho                   | otos Yes 🔻     | Filter by Upcom              | ing Event                                  |                           |              | •                            |                   |                |
| Gender Age                                                             | Coad                      | h/Manager Nam  | e Team Name                  | Level/G                                    | rade                      | ▼            | el/Grade Ma<br>Set Level/Gra | anagement<br>de » | t              |
| Enter Teams in                                                         | an in-house Le            | ague, Training | Program, or other as         | ssociated event                            |                           |              |                              |                   |                |
| (Select an Eve                                                         | nt)                       | ▼ [5           | elect                        |                                            |                           |              |                              |                   |                |
| Email Selected Teams » Print Selected Team Contacts Items 1 - 18 of 18 |                           |                |                              |                                            |                           |              |                              |                   |                |
| ✓ Photo (                                                              | Gender Age                | Number 🔒       | <u>Club</u>                  | <u>Team</u>                                | Level/Grade               | <u>Coach</u> | <u>Manager</u>               | <u>Players</u>    | <u>Roster</u>  |
|                                                                        | 269-<br>925- OPEN<br>9860 | N/A            | New Club Account             | BHAYS U6 A                                 | Competitive               |              |                              | <u>0</u>          | Available      |

- 6) Fill out the team
  - a. Level (competitive)
  - b. Team Name
  - c. Team Gender
  - d. Team Age Group IMPORTANT: Please make next season's U11 team a U10. also known as a 00-01 team because a U11 team in the Fall 2011 is a 00-01. In our system a 00-01 will become U11 on August 1<sup>st</sup>. If you are creating this team before 8/1 please select the U10 age as we will increment it to U11 on 8/1 and place it in a U11 flight for the 11/12 season. The same apply to all teams. If you are creating a U16 team next fall it is currently a 95/96 and called U15 until the new seasonal year which begins on August 1, 2011.
  - e. Enter a username and password and press Save team Account

| gots                             | GOCCET GotSpor                                     | t.com > Directors - Club                                                                                                    |
|----------------------------------|----------------------------------------------------|----------------------------------------------------------------------------------------------------|
| Management Coac                  | Home Club F<br>hes Team Officials Teams            | Referees Registrar Training League Tournament<br>Players Programs Help                                                                                                    |
| Basic Info                       | am Builder Applications Impor                      | t Team Player Search                                                                                                    |
| New Team<br>Basic Team I         | 1<br>nformation                                    | Team Officials                                                                                                    |
| Level/Grade<br>Team ID<br>Number | Competitive                                        | Initially 3 assistant coach, manager, and trainer positions are available. If you fill all 3<br>assistant positions and save your changes, up to 7 additional fields will be available for<br>each role for a maximum of 10 assistants in each role. |
| Club Name<br>Team Name           | Cameronville Soccer League                         | Assistant Coaches  Manager                                                                                                    |
| Gender<br>Age Group              | O Boys ○ Coed ○ Girls     O0/01 (U10) ▼            | Assistant Managers Trainer Assistant Trainers                                                                                                    |
| State<br>Registered              | North Dakota<br>*Select country if other than USA. | Save Team Account                                                                                                    |
| Prevent te                       | am, group, or state change by manager              |                                                                                                    |

## To Import a team

New teams will either a) need to be created because they have not existed in the GotSoccer system or b) need to be imported if they exist but cannot be seen in your club team area. This most often occurs when a team moves from another club. These teams can be *Imported* to your GotSoccer club account.

- 1) Get the team username and password from the team manager or coach
- 2) Click on the Club tab then the Team link on the dark blue menu bar
- 3) Next click on Import Team on the gray menu bar.
- 4) Enter the team's username and password and press Import. The team will now show in your team area.

|                                                  | otso<br>.com                                                            | ccer                                                                          | Got                                            | Sport.com                                               | > Directors - Club                                                   |
|--------------------------------------------------|-------------------------------------------------------------------------|-------------------------------------------------------------------------------|------------------------------------------------|---------------------------------------------------------|----------------------------------------------------------------------|
| Managemen                                        | t Coaches                                                               | Team Offic                                                                    | He Hean<br>Cials Tean                          | ıs Players                                              | Club Referees F                                                      |
| View & Mana                                      | age Team Bi                                                             | uilder Appli                                                                  | cations In                                     | nport Team                                              | Player Search                                                        |
| Impo<br>Enter th<br>must en<br>team in<br>team n | rt Existing<br>e username and<br>ter the correct lo<br>your club accour | Team<br>password for t<br>ogin information<br>nt. If you don't<br>up feature. | he team you w<br>for that team<br>remember the | ant to import ir<br>in order to imp<br>login informatio | n the fields below. You<br>ort and manage that<br>on you may use the |
| Team<br>Team                                     | Login<br>Password                                                       |                                                                               |                                                |                                                         |                                                                      |
|                                                  | L                                                                       | mport Cance                                                                   |                                                |                                                         |                                                                      |